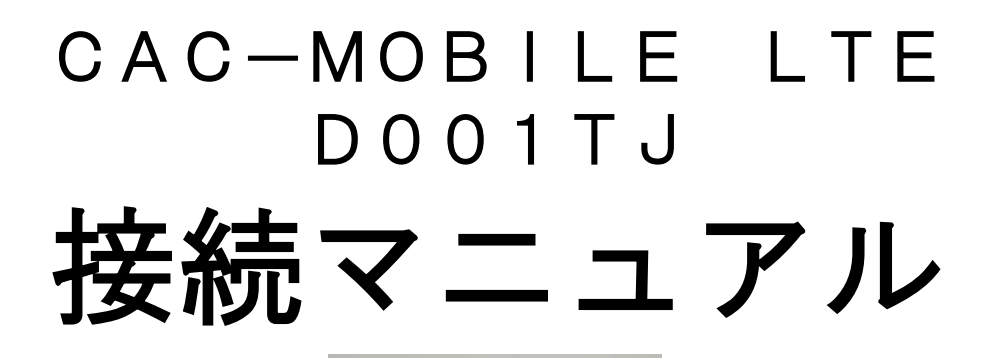

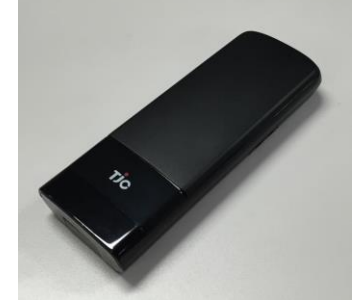

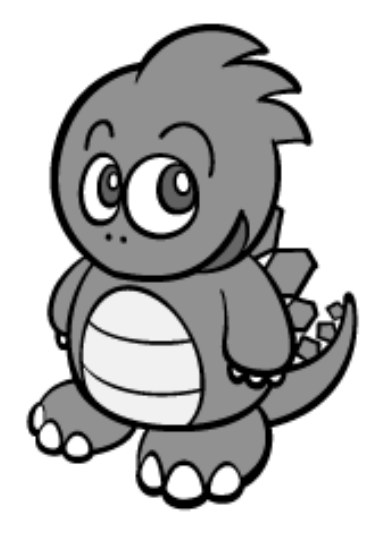

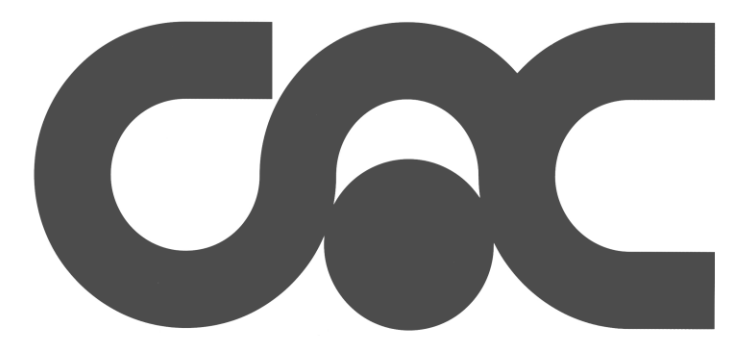

ご案内 この度は、「CAC-MOBILE」にご加入いただき誠にありがとうございます。 本書は、CAC-MOBILE LTE 端末 D001TJの接続方法について書かれております。 端末同封の『クイックスタート』と『お願いとご注意』もあわせてご覧ください。 ※保守作業等でサービスを一時停止する事があります。この場合はメール、ホームページ等で 事前にご連絡しております。 ※本書及び本書に記載されたサービスの内容は変更されることがあります。 予めご了承ください。 ~お問い合わせ先~ 〒475-0837 愛知県半田市有楽町8丁目26番地の2 コールセンター (0569) 21-0070 (0569) 23-3226 FAX URL www.cac12.jp E-MAIL support@cac12.jp

## ステップ1 機器・付属品を確認します

別紙『クイックスタート』の表面右側『同梱品』の項目で、機器、付属品が揃っているかをご確認ください。 不足しているものがございましたら、CACまでご連絡ください。

## ステップ2 最初の設定をします

#### Wi-Fi (無線LAN) で使う場合

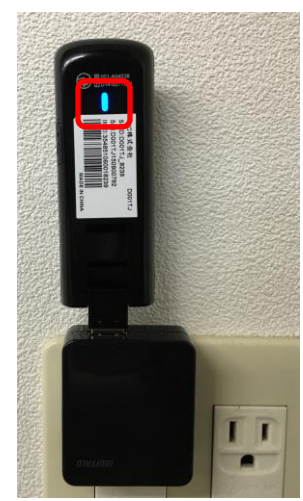

市販のUSB-ACアダプタ等を使用して、端末の電源を入れます。 (電源スイッチは無く、差し込むと電源ONとなります) 本体裏面(シールのある面)のランプが青点灯になれば、準備完了です。 ※赤点灯…起動中 青点滅…電波検索中 または 圏外

USB接続で使う場合 11ページの手順を参考に、設定を行います。

| Wi-Fi(無線 LAN)で使用する場合の設定    |
|----------------------------|
| Windows 10 のパソコンの場合        |
| Windows 8・8.1のパソコンの場合      |
| Windows 7のパソコンの場合          |
| Windows Vistaのパソコンの場合8 ページ |
| Mac OS X の場合10 ページ         |
| Wi-Fi パスワード変更方法            |
| USB 接続で使用する場合の設定           |
|                            |
|                            |

なお、パソコンの年式・型式によっては、記載の画面通りに表示されない場合が あります。詳しくは、パソコン付属の取扱説明書をご覧いただくか、販売店または パソコンメーカーにご相談ください。

### Windows 10

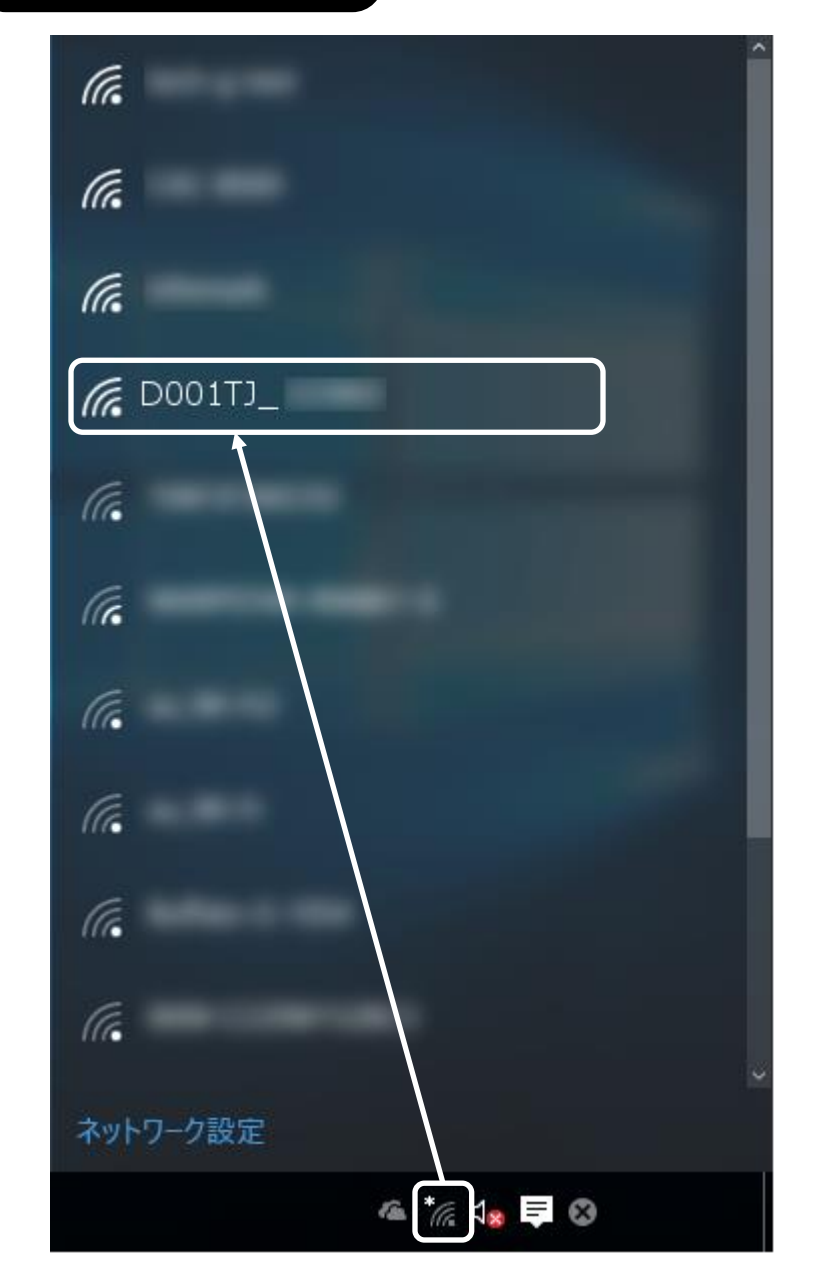

タスクバー(デスクトップ画面右下)の 🌇 をクリックします。

接続先一覧が表示されますので、 「D001TJ\_xxxx」をクリックします。

※xxxx の部分は端末ごとに異なります。 端末裏面のシールに記載されています。

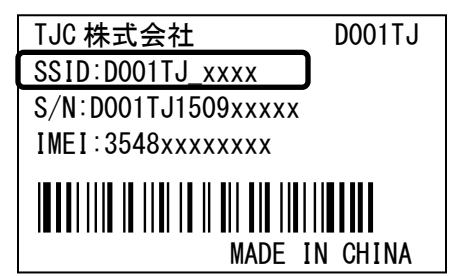

2

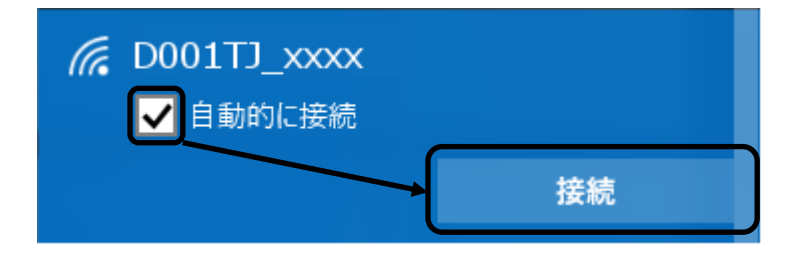

「**自動的に接続する」**にチェックが 入っていることを確認して、 「接続」をクリックします。

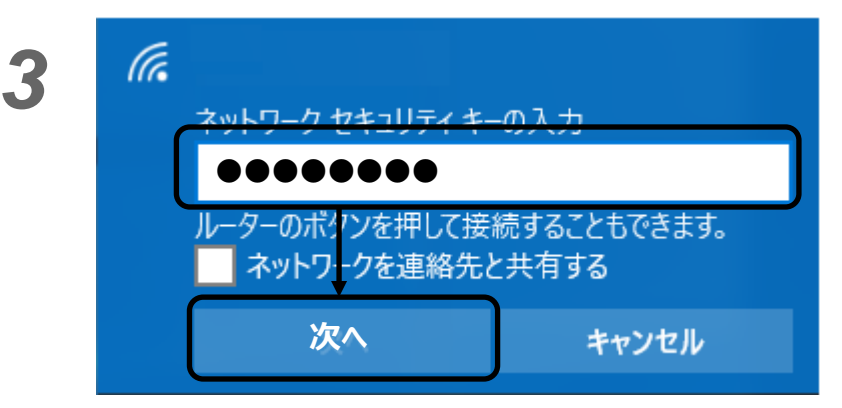

セキュリティ キーを入力します。 セキュリティ キーの初期設定は、 12345678 です。安全のため、後で変更することを おすすめします。(→11 ページ)

パスワードを入力して、「次へ」を クリックします。

W001HW-xxxx が一番上に表示され、 「接続済み」と表示されることを 確認します。

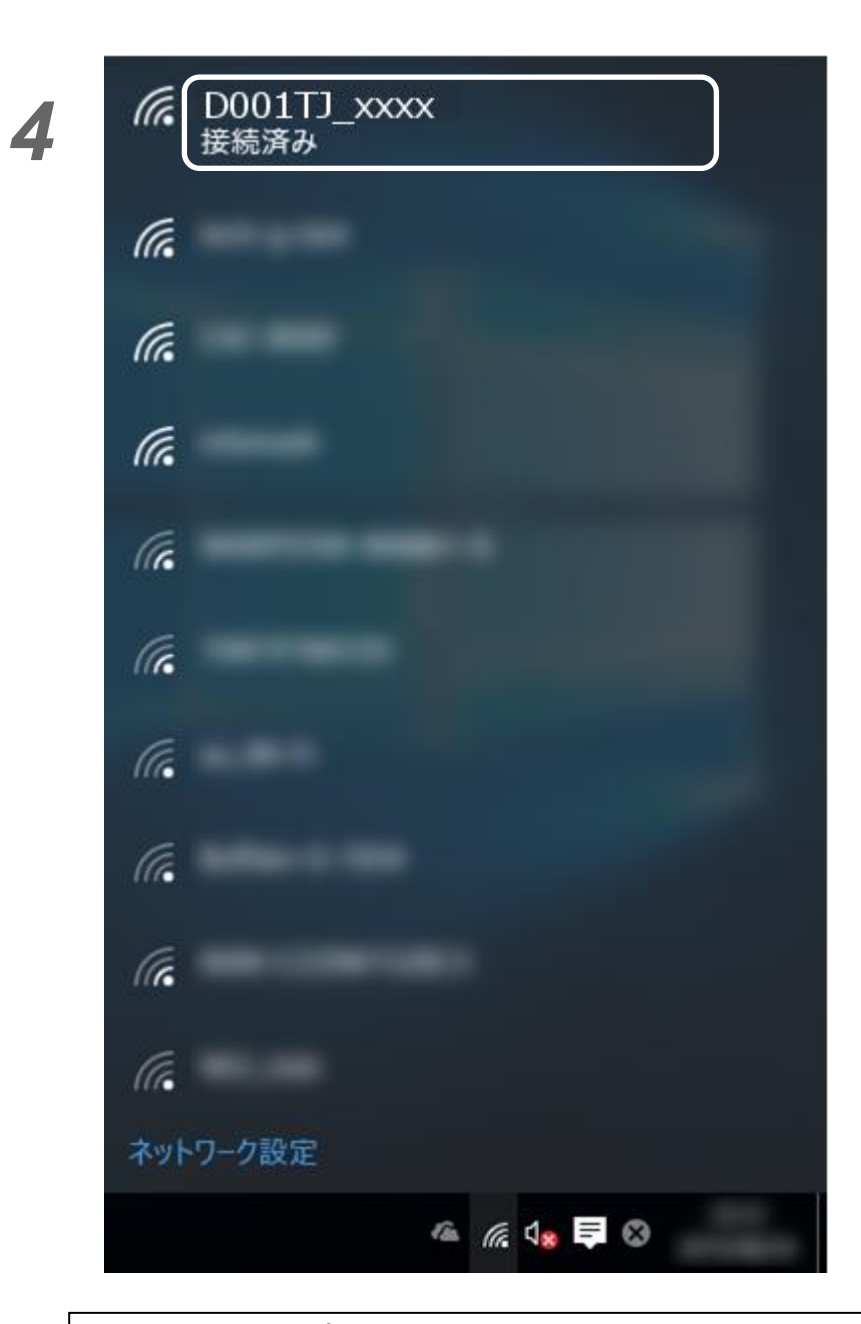

以上で設定は完了です。 次回からは、端末の Wi-Fi 電波をパソコンが認識すると、 自動的に接続されます。

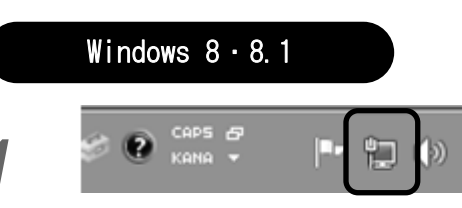

2

| ネットワーク           |
|------------------|
| 接続設定の表示          |
| Wi-Fi            |
| .al              |
| all              |
| atl              |
| .III D001TJ_xxxx |
| .all             |
| atl              |
| .all             |
| ad               |

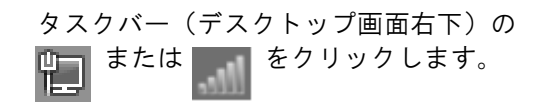

接続先一覧が表示されますので、 「D001TJ\_xxxx」をクリックします。

※xxxx の部分は端末ごとに異なります。 端末裏面のシールに記載されています。

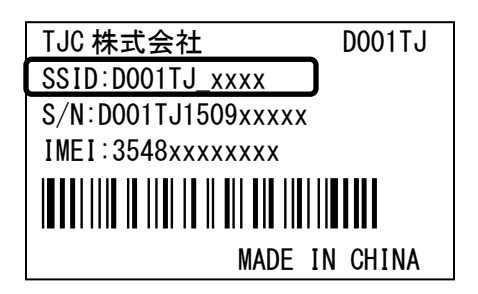

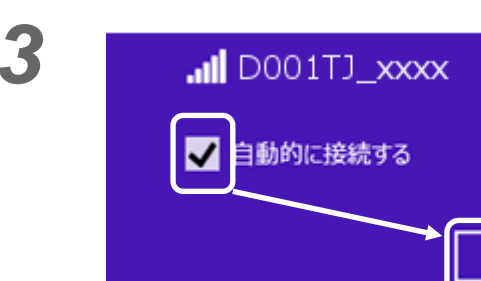

接続(C)

「自動的に接続する」にチェックが 入っていることを確認して、 「接続」をクリックします。

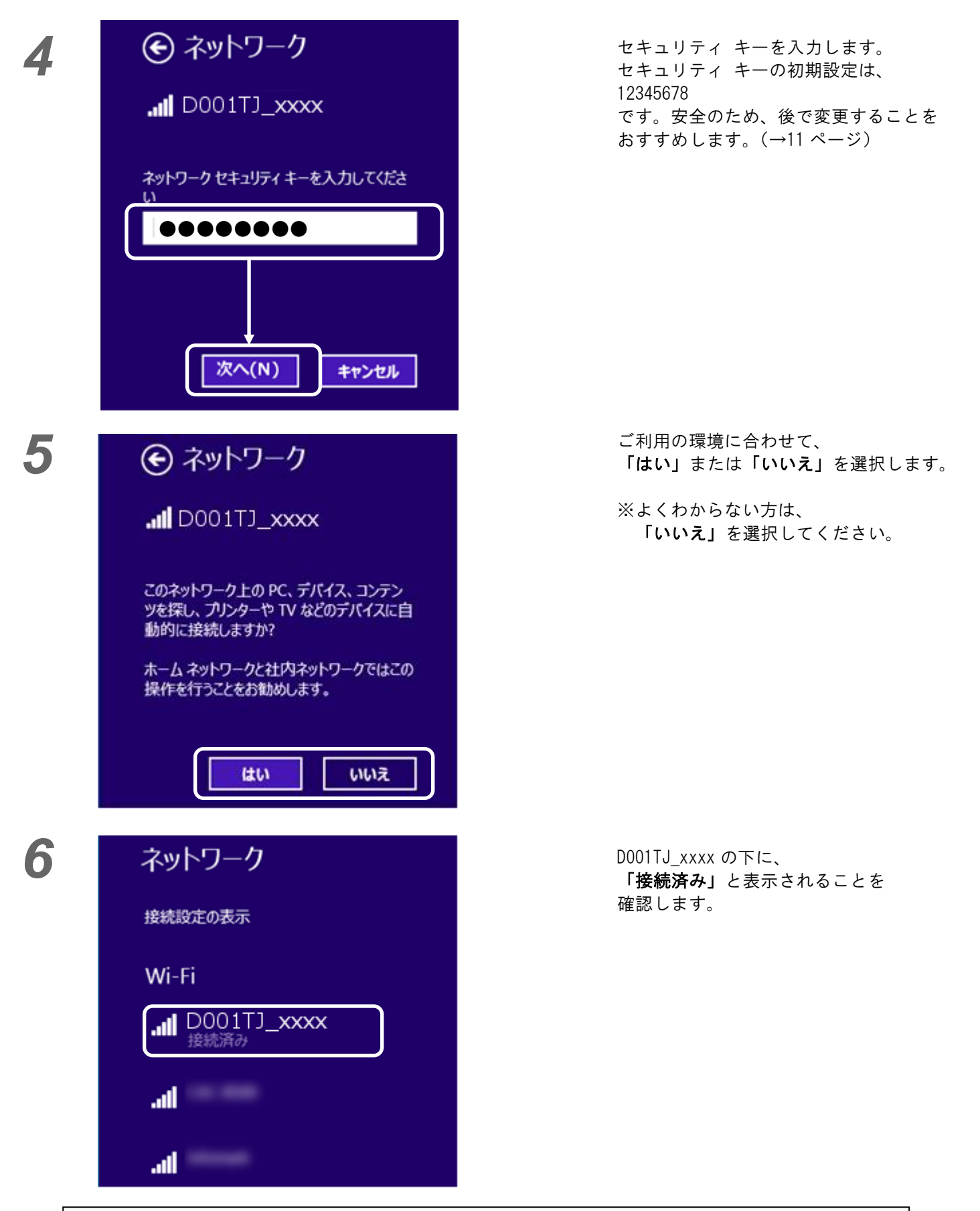

以上で設定は完了です。 次回からは、端末のWi-Fi 電波をパソコンが認識すると、 自動的に接続されます。

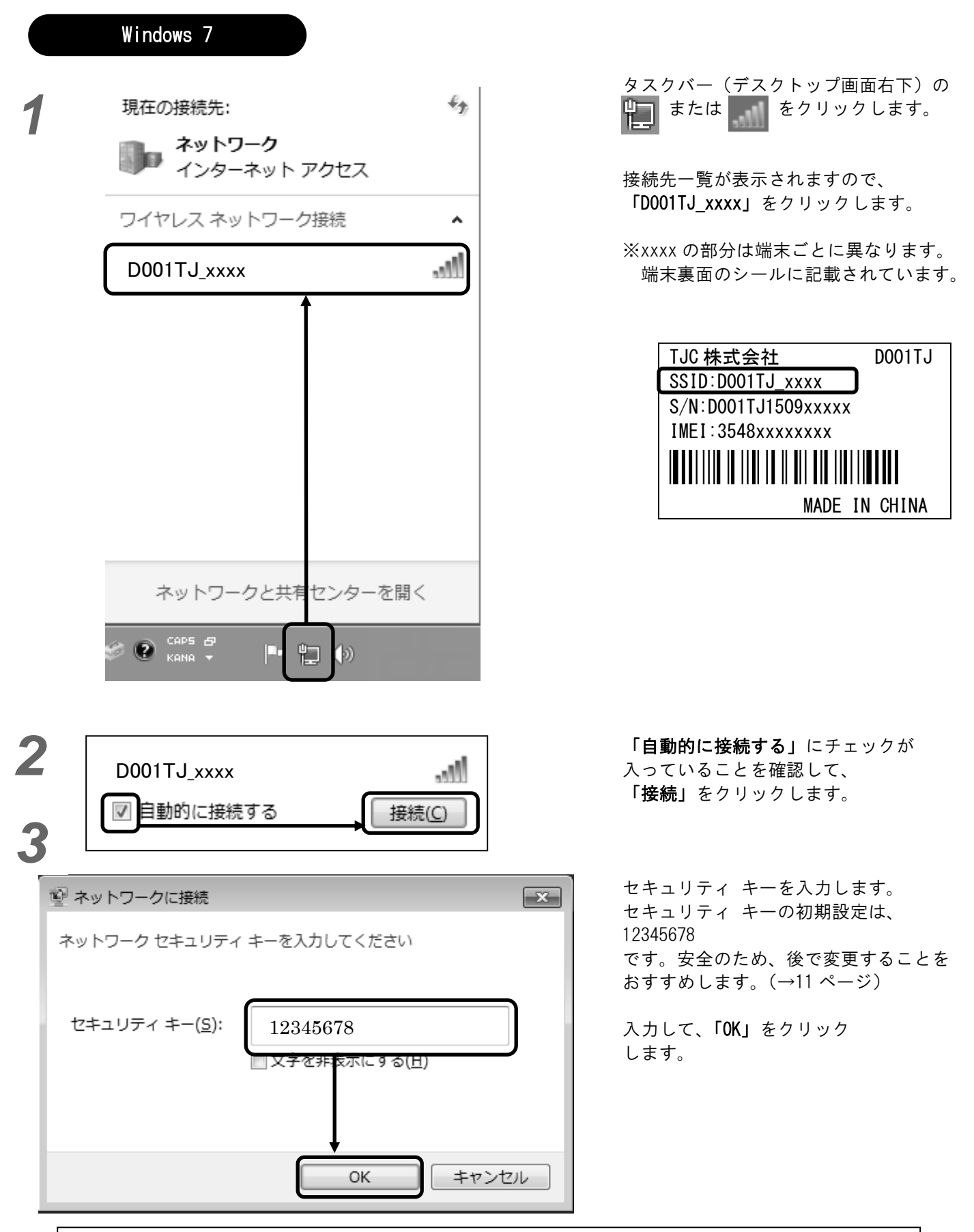

以上で設定は完了です。 次回からは、端末の Wi-Fi 電波をパソコンが認識すると、 自動的に接続されます。

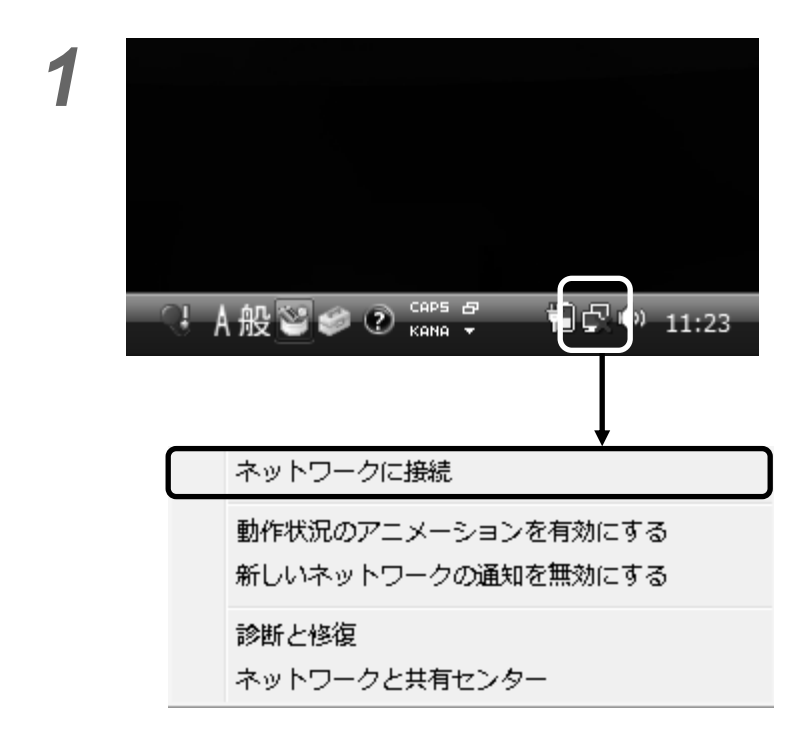

2

| ● 攣 ネットワークに接続                                      | X                |
|----------------------------------------------------|------------------|
| 接続するネットワークを選択します                                   |                  |
| 表示すべて                                              | - <del>4</del> - |
| <b>D001TJ_xxxx</b> セキュリティの設定が有効なネットワーク             | llte.            |
|                                                    |                  |
|                                                    |                  |
|                                                    |                  |
| <u>接続またはネットワークをセットアップします</u><br>ネットワークと共有センターを開きます |                  |
| 接続                                                 | キャンセル            |

タスクバー(デスクトップ画面右下)の のアイコンを右クリックし、

出てきたメニューの **「ネットワークに接続」**をクリックします。

接続先一覧が表示されますので、 「D001TJ\_xxxx」をクリックします。

※xxxx の部分は端末ごとに異なります。 端末裏面のシールに記載されています。

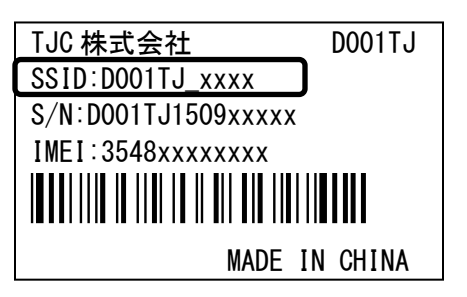

# 3

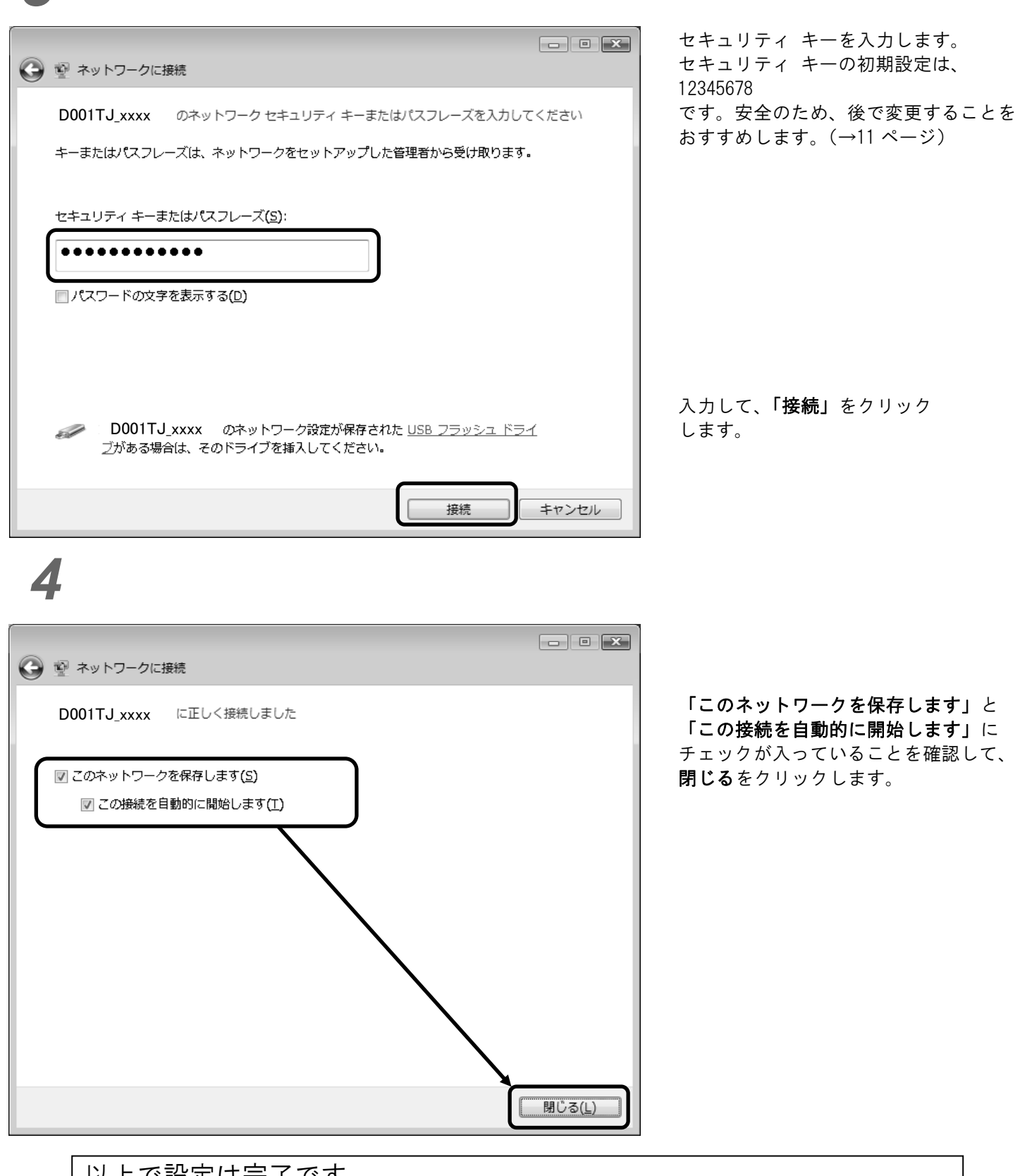

以上で設定は完了です。 次回からは、端末の Wi-Fi 電波をパソコンが認識すると、 自動的に接続されます。

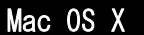

※Mac OSのバージョンにより、Wi-Fiセキュリティ設定の一部に対応していない事がございます。 最新のOSにアップデートしてからご利用ください。(画面はOS X El Capitanのものです)

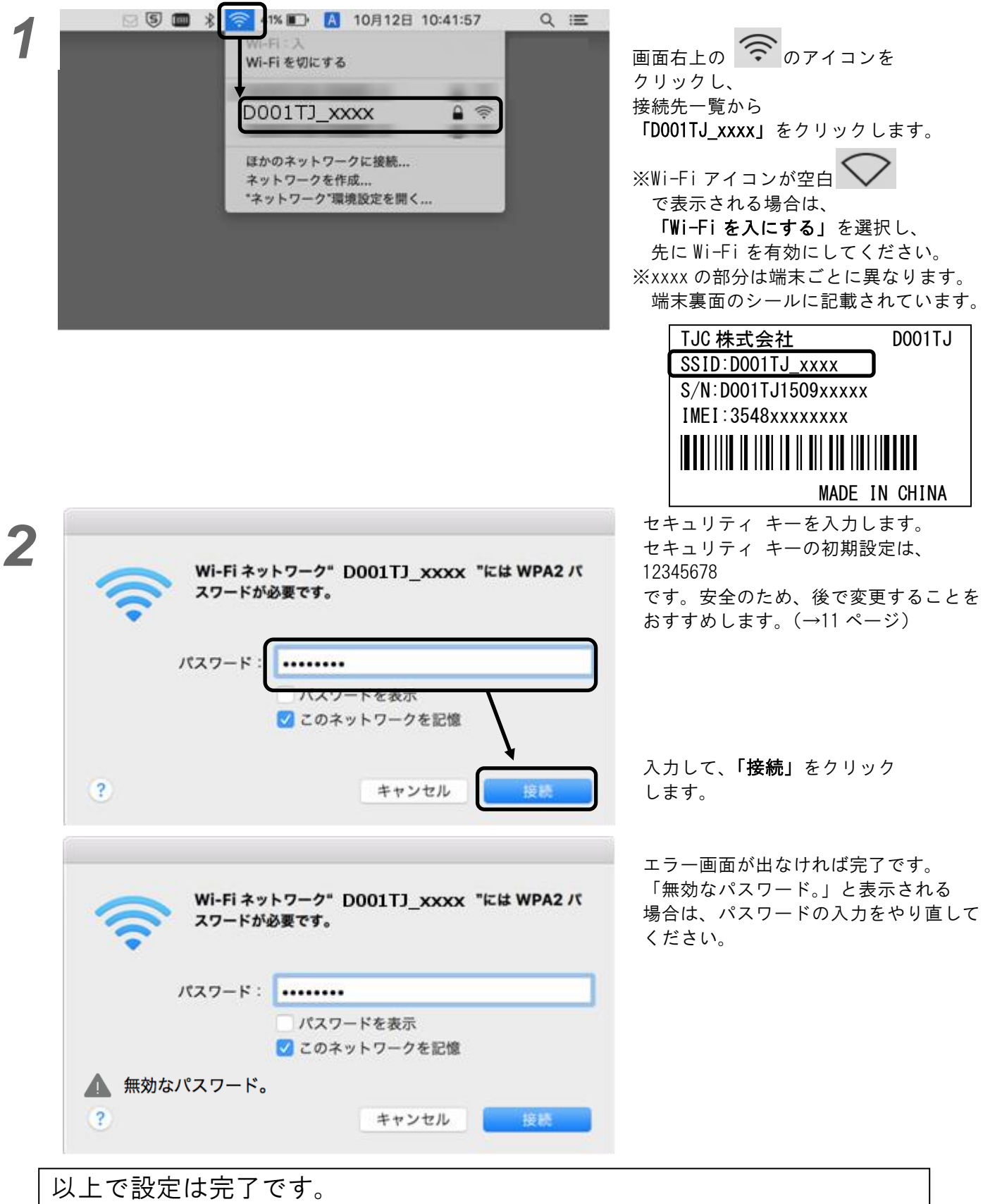

次回からは、端末のWi-Fi 電波をパソコンが認識すると、 自動的に接続されます。

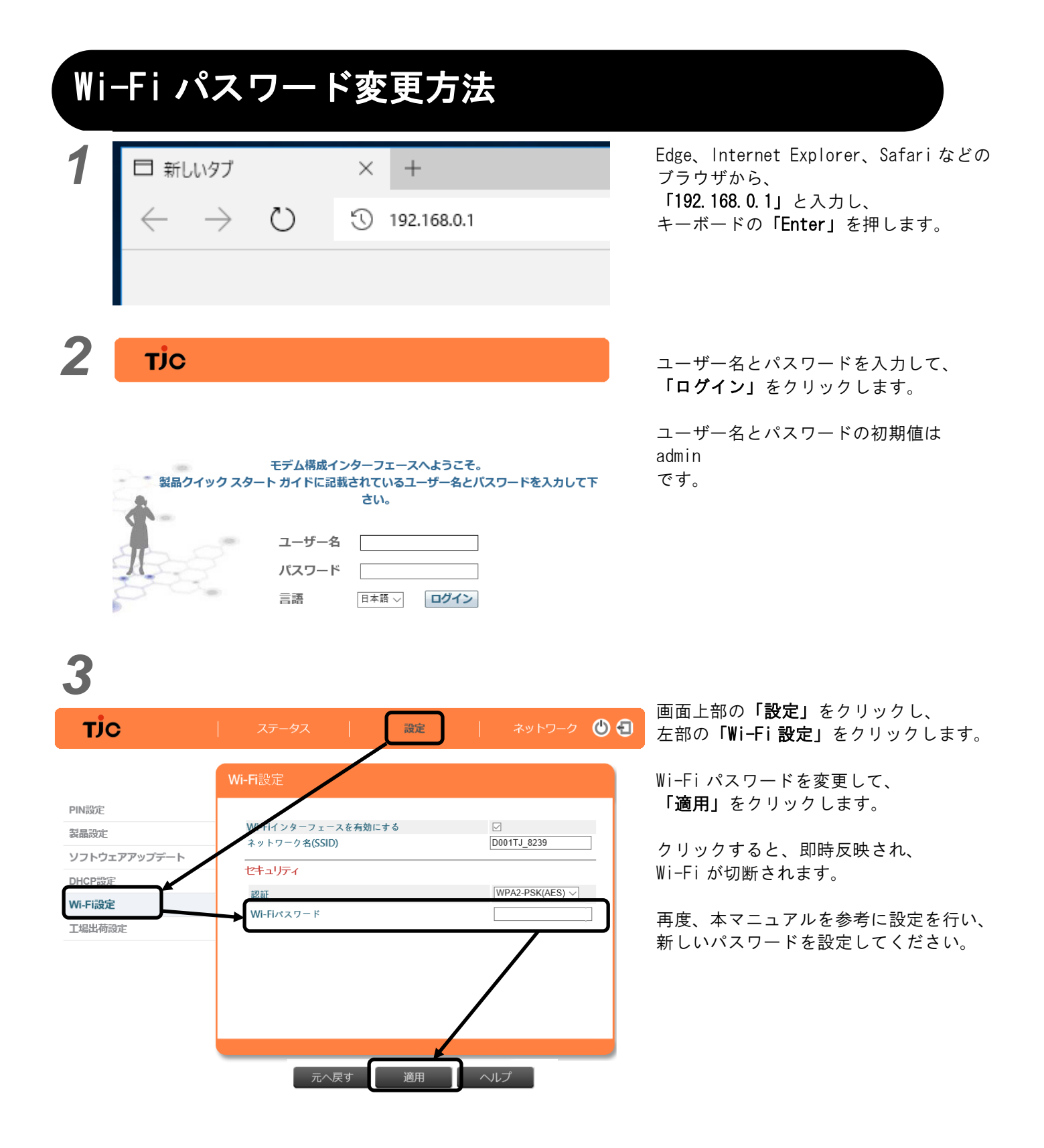

USB 接続について

端末の USB コネクタをパソコンに接続して、インターネットをご利用される場合は、 以下手順で行ってください。 <u>無線 LAN のみでご利用の場合は、下記設定をする必要はございません。</u>

①. LTE 端末を、パソコンに接続します。

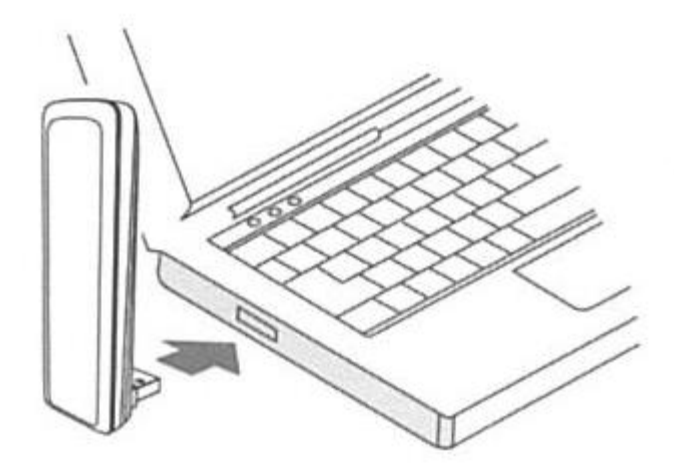

②. 端末裏面(シールのある面)のランプが、「<u>青点灯</u>するまで待ちます。
※赤点灯…起動中 青点滅…電波検索中 または 圏外

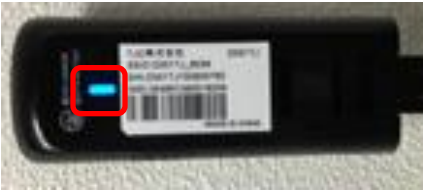

③. Edge、Internet Explorer、Safari などのブラウザから、インターネットが 利用できることを確認します。